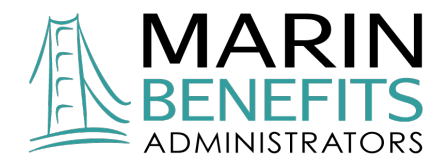

# 2024 Dental & Vision HRA Plan Summary Shields, Harper and Co.

## **Plan Effective Dates**

January 1, 2024 – December 31, 2024.

# **Benefits Provided**

All **<u>qualified</u>** dental and vision expenses at the provider of your choice, including LASIK surgery.

# **Excluded Services**

Your Dental & Vision HRA Plan only provides reimbursement for qualified dental and vision expenses under IRS Code Section 213(d) incurred by the employee or eligible dependent. The IRS listing of all qualified expenses is available here: www.irs.gov/pub/irs-pdf/p502.pdf. Additionally, the following expenses are not covered by this plan:

- Cosmetic services as defined by IRS regulations;
- Over-the-counter Dental and Vision related items (for example, toothbrushes, contact lens solution, etc.);
- Non-prescription eyeglasses (for example, sunglasses without RX, etc.);
- Extended warranties on eyewear;
- Dental and/or Vision insurance premium payments.

#### **Maximum Annual HRA Benefit**

| Employee Only | \$1,000 |
|---------------|---------|
| Family        | \$1,000 |

#### Marin Benefits Debit MasterCard®

You will receive a benefits debit card linked to your Dental & Vision HRA Plan. You may use this card to pay for qualified expenses incurred by you or your eligible dependents. Please note the following for your benefits card:

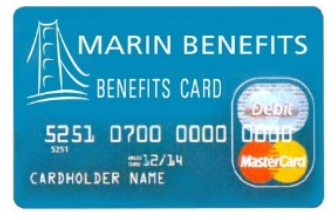

- You will receive a preloaded and preactivated debit card linked to your Dental and Vision HRA Plan. This card will also be loaded with your Aetna or Kaiser HRA Plan funding.
- You may use this card to pay for eligible Dental and Vision services, up to the allotted maximum.
- Always save your receipts as you may be contacted to substantiate debit card charges.
- Attempts to use this card for ineligible expenses may result in your card being frozen and the account deactivated.

## **Online Member Portal**

Please visit marinbenefits.com for secure online tools and resources to help you take an active role in managing your HRA.

- Step 1 Click "Register"
- **Step 2** Follow the prompts using the following credentials:
  - Employer ID MBISHC

**Employee ID** Nine-digit employee Social Security Number with no spaces or dashes [e.g., 123456789]

## How to Submit an HRA Claim

If for any reason you do not use your benefit card, you may submit a claim to be reimbursed from your HRA plan. Claims may be submitted securely online in the Member Portal or by submitting an HRA Claim Reimbursement Form. Get your HRA reimbursement faster when you enroll for Direct Deposit in the Member Portal or by submitting a Direct Deposit Form with your claim. All forms and instructions are available at <u>marinbenefits.com/forms</u>.

## **Questions?**

Please contact Marin Benefits at 415-526-1401 or <a href="mailto:support@marinbenefits.com">support@marinbenefits.com</a> for questions regarding your HRA benefits.